Los empleados del Siprosa ya pueden consultar sus recibos de sueldo de manera online, rápida y segura

### Boleta de sueldo digital

# Tutorial

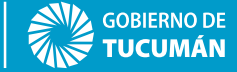

MINISTERIO DE SALUD PÚBLICA

### ¿Cómo acceder al sistema de recibos online?

Ingrese a la página web del Ministerio de

Salud Pública: www.msptucuman.gov.ar

Haga clic en el botón "boleta digital".

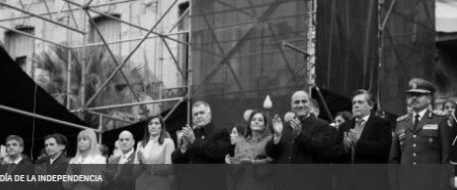

La Ministra de Salud acompañó al Gobernador en los festeios patrios por el 9...

Las celebraciones comenzaron con la ceremonia de izamiento de bandera en Plaza Independencia y continuaron con el Solemne Tedeum en la Iglesia ... Leer +

#### > SALUD PÚBLICA

El hospital Padilla realiza tratamientos para adultos con...

#### > CENTRO DE SALUD

Recomendaciones sobre el cuidado del adulto mayor en época...

#### > CONTENCIÓN

El Centro de Salud brinda tratamiento psicológico para pacientes...

#### > HOSPITAL DEL NIÑO JESÚS

Semana de la Hipoacusia: ¿Qué es, cómo y dónde tratarla?

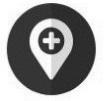

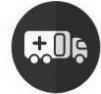

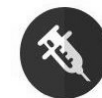

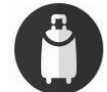

Info para Viaieros

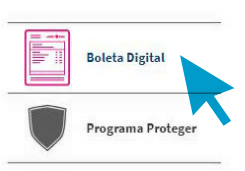

Espacio Salud

Trailer Sanitario Vacunación

# ¿Ya tiene una cuenta creada?

### 1 Acceda ingresando su CUIL (sin guiones)

y contraseña.

2 Haga clic en "confirmar".

SALUD PÚBLICA

Sistema de Recibos Online - Si.Pro.Sa

| UIL                   |     |
|-----------------------|-----|
|                       |     |
| ontraseña             |     |
| Ingrese su Contraseña |     |
|                       |     |
| Confirmar             |     |
| ¿Olvidó su Contraser  | ia? |

Crear una Cuenta Verificar Recibo

¿Ingresa por primera vez? Haga clic en *"crear cuenta"* y complete los pasos indicados. Necesita contar con un recibo de sueldo anterior en formato papel para verificar sus datos y una dirección de correo electrónico.

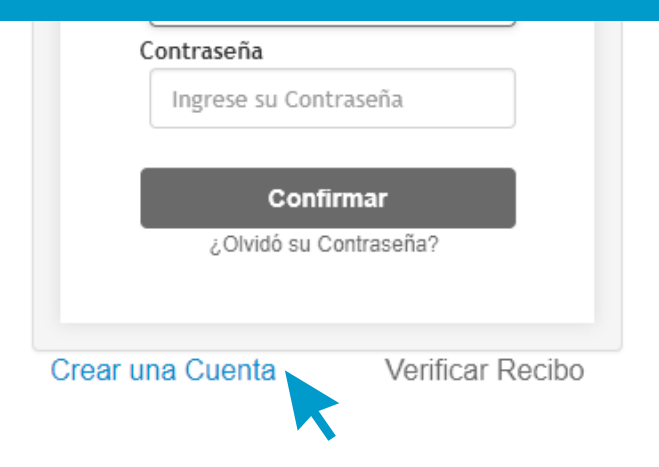

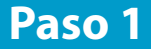

### Ingrese su número de CUIL (sin guiones) y

haga clic en "continuar".

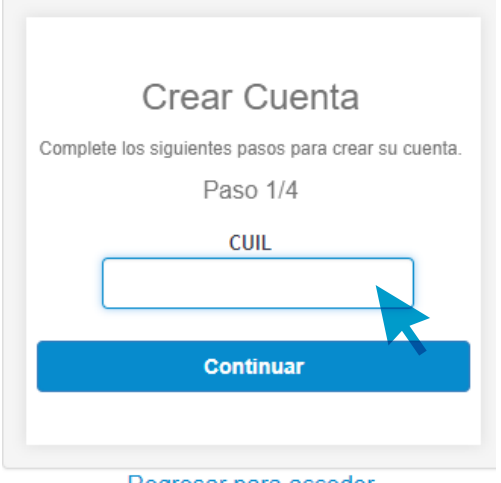

Regresar para acceder

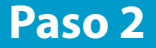

#### Ingrese su correo electrónico 2 veces para

### que el sistema verifique que sea válido.

Luego haga clic en *"continuar*".

| CUIL     | 27137XXXXX                  |
|----------|-----------------------------|
| Apellido | RUIZ                        |
| Nombre   | MARIA                       |
| In       | grese su correo electrónico |
| Re       | epita su correo electrónico |
|          | Continuar                   |
|          |                             |
| F        | Regresar para acceder       |

#### Paso 3

Responda las preguntas de validación

seleccionando la respuesta correcta.

1 Su fecha de nacimiento + "continuar".

2 Su número de afiliado al Subsidio de Salud

(consultar en boleta anterior) + "continuar".

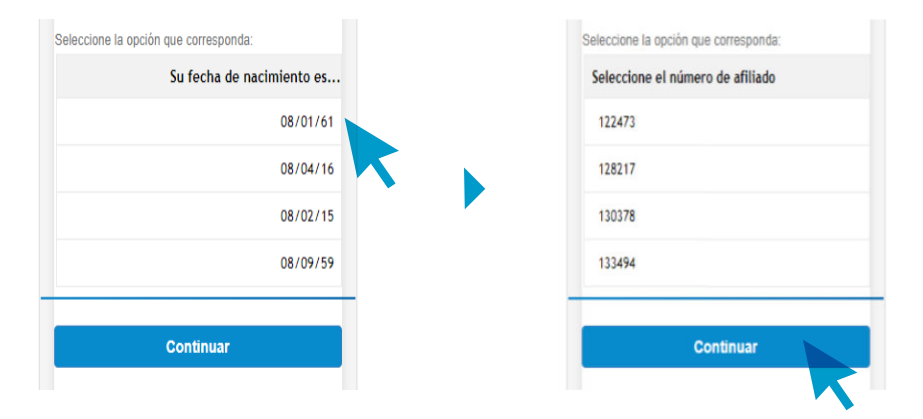

### ¡Listo! Su cuenta ha sido creada

En su e-mail podrá visualizar un saludo de bienvenida, el cual contendrá una contraseña de acceso provisoria que, al ingresar al sistema,

deberá cambiar por otra personal.

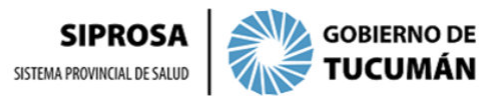

Estimado/a RUIZ MARIA en el día de la Fecha 28/06/18 se generó tu cuenta en el Portal de Recibos Digitales del SiProSa.

Para acceder al Portal, ingresá en Usuario: CUIL y el siguiente código en el campo de Contraseña. Luego te solicitará cambiarla por otra que será personal, privada e intransferible. Código de seguridad: 627783008

\* Por favor no respondas a este correo electrónico.

Acceder directamente aquí para cambiar tu contraseña de acceso. Aquí,

### Cambio de contraseña

Cuando ingrese al sistema de boletas online

se le solicitará que cambie la contraseña

provisoria por una personal.

Su clave debe tener entre 7 y 11 caracteres

(combine letras y números).

| CUIL 2                | 27137XXXXXX |  |
|-----------------------|-------------|--|
| Contraseña<br>Actual  |             |  |
| Nueva<br>Contraseña   |             |  |
| Repetir<br>Contraseña |             |  |
|                       | Confirmar   |  |
|                       |             |  |

Regresar para acceder

# Recuperar contraseña

Haga clic en "olvidó su contraseña" e ingrese

su CUIL y el correo electrónico que registró al

crear su cuenta. Luego haga clic en

"confirmar"; le llegará un e-mail con el nuevo

código de seguridad

Sistema de Recibos Online - Si.Pro.Sa

| CUIL                   |   | CUIL   |                              |
|------------------------|---|--------|------------------------------|
| Contraseña             |   | E-Mail | Ingrese su correo electrónio |
| Ingrese su Contraseña  | , |        |                              |
| Confirmar              |   |        | Confirmar                    |
| ¿Olvidó su Contraseña? |   |        |                              |

Si tiene problemas para acceder a su cuenta u otras dudas, consulte al encargado de personal de su lugar de trabajo, quien podrá asistirle.

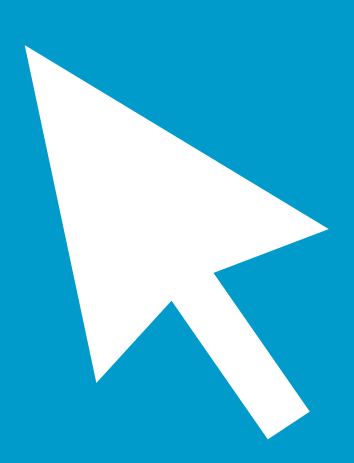

### Ingreso al sistema de recibos online

Al ingresar al sistema se listarán sus boletas

de sueldo disponibles para su impresión y

conformidad, ordenadas por período de

liquidación.

| -                                |                         |                   |                          | -            | · -               |
|----------------------------------|-------------------------|-------------------|--------------------------|--------------|-------------------|
|                                  | ERNO DE<br>LUMÁN        |                   |                          |              |                   |
| 3ienvenido/a                     |                         |                   |                          |              |                   |
|                                  |                         |                   |                          |              |                   |
| RUIZ MARIA - CU                  | IIL 2/13/XXXXXX         |                   |                          |              |                   |
| 2-mail: ruizmariae196            | 5@gmail.com             |                   |                          |              |                   |
| dis Recibos                      |                         |                   |                          |              |                   |
|                                  |                         |                   |                          |              |                   |
| Jsted tiene 1 <mark>3 r</mark> e | ecibos sin expresar cor | nformidad         |                          |              |                   |
| Liq. Año                         | 0                       | Liq. Mes          | D Conformidad Pendientes | • Buscar     |                   |
|                                  |                         |                   |                          |              | ·                 |
|                                  |                         |                   |                          |              | imprime Contormal |
| Periodo Liq.                     | Periodo Imp.            | Descripcion       | Organismo                | CVS          | Conformidad       |
| 05/2018                          | 09/2017                 | 05 Mayo 2018 - A1 | Inst. de Maternidad      | 669170722f   | Pendientes        |
| 05/2018                          | 04/2017                 | 05 Mayo 2018 - A1 | Inst. de Maternidad      | 7444e24987   | Pendlentes        |
| 05/2018                          | 11/2017                 | 05 Mayo 2018 - A1 | Inst. de Maternidad      | 778e17ffc4   | Pendientes        |
| 05/2018                          | 01/2018                 | 05 Have 2018 - 41 | lart de listemidad       | 99775-4642c  | Dendlentes        |
| 0372010                          | 0172010                 | 00 mayo 2018 - A1 | mix, de maternidad       | vor randi 20 |                   |
| 05/2018                          | 10/2017                 | 05 Mayo 2018 - A1 | Inst. de Maternidad      | 9bed730161   | Pendientes        |
|                                  |                         |                   |                          |              | 1.01              |

### Facilidades

Si necesita buscar alguna boleta determinada

puede utilizar los filtros de búsqueda rápida:

- Año o mes de liquidación
- Boletas pendientes de conformidad

- Conformadas o no

| Mis Recibos          |                      |                   |                     |                            |                    |
|----------------------|----------------------|-------------------|---------------------|----------------------------|--------------------|
| Usted tiene 2 recibo | s sin expresar confe | ormidad           |                     |                            |                    |
| Liq. Año             | 0                    | Liq. Mes          | 0 Conformidad Todos | <ul> <li>Buscar</li> </ul> |                    |
|                      |                      |                   |                     |                            | Imprimir Conformar |
| Periodo Liq.         | Periodo Imp.         | Descripcion       | Organismo           | CVS                        | Conformidad        |
| 05/2018              | 05/2018              | 05 Mayo 2018 - A1 | Nivel Central       | 22faaeb39e                 | Conformes          |
| 05/2018              | 05/2018              | 05 Mayo 2018- A3  | Nivel Central       | e7b1312dd5                 | Pendientes         |

# Conformidad de boletas

Es importante que se exprese la conformidad

o no conformidad en todas las boletas: para

ello seleccione la boleta y haga clic en

"conformar". Luego elija "sí" o "no".

En caso de no estar conforme será

obligatorio consignar la causa. Tenga en

cuenta que si se equivoca en la causa podrá

cambiar la misma hasta 24 horas después.

| 96790A |                                                  | e<br>N             |        |             |   |
|--------|--------------------------------------------------|--------------------|--------|-------------|---|
|        | Bienvenido/a                                     |                    |        |             |   |
|        | RUIZ MARIA - CU<br>E-mail: ruizmariae1966@gmail. | IL 27137XXXX       | κx     |             |   |
|        | Mis Recibos                                      |                    |        |             |   |
|        | Usted tiene 13 recibo                            | os sin expresar co | nformi | dad         |   |
|        | Liq. Año                                         | 0                  | Liq.   | Mes         | 0 |
|        |                                                  |                    |        |             |   |
|        | Periodo Liq.                                     | Periodo Imp.       |        | Descripcion |   |

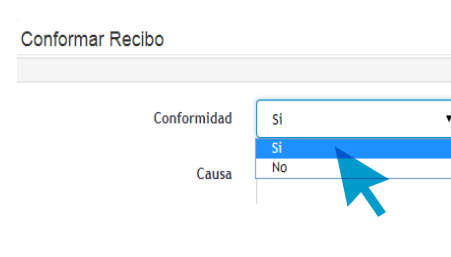

# Imprimir boleta digital

Seleccione la boleta deseada

y haga clic en "*imprimir"*.

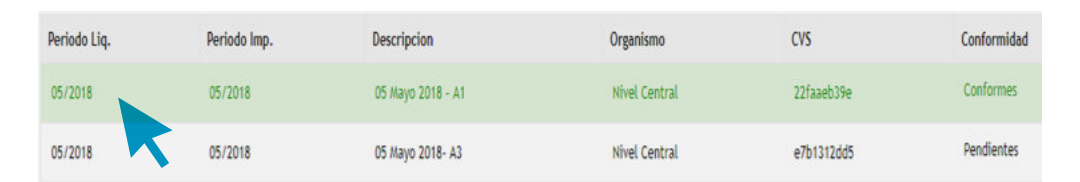

| I.PRO.8<br>                                                                                                | iA                                                                                                    | MINIS<br>SALUDI                         | YÚBLICA                                                          | GOBIERNO D                                  |
|----------------------------------------------------------------------------------------------------|----------------------------------------------------------------------------------------------------|-----------------------------------------|------------------------------------------------------------------|---------------------------------------------|
| Periodo<br>Periodo<br>Legajo:                                                                              | : 01/03/2018<br>imputación: 01/03/2018<br>37935646                                                                                                    | Nivel I: Nivel (                        | Sentral                                                          |                                             |
| CUIL:                                                                                                    | Trab.:                                                                                                    |                                         | Antig.:                                                          | años.                                       |
| Categ. J                                                                                                   | Y Cargo: NIVEL d - ADMINISTRATIVO                                                                                                    | - NIVEL d - Reer                        | mplazante no perma                                               | nente                                       |
| CODIGO                                                                                                    | CONCEPTO                                                                                                    | UN. CALC.                               | HABERES                                                          | DESCUENTOS                                  |
|                                                                                                    |                                                                                                    |                                         |                                                                  |                                             |
| 000-00<br>000-25                                                                                           | Sueldos<br>Responsabilidad Sanitaria                                                                                                    | 30<br>20                                | 5,557.05<br>1,111.41                                             |                                             |
| 000-00<br>000-25<br>005-02<br>009-17                                                                       | Sueldos<br>Responsabilidad Sanitaria<br>Titulo Secundario<br>Adicional or Preventismo                                                                                                    | 30<br>20<br>2                           | 5,557.05<br>1,111.41<br>1,111.41<br>640.95                       |                                             |
| 000-00<br>000-25<br>005-02<br>009-17<br>090-04<br>099-20                                                   | Sueldos<br>Responsabilidad Sanitaria<br>Titulo Secundario<br>Adicional por Presentismo<br>Aporte Social<br>Decreto 17827(ME)                                                                                                    | 30<br>20<br>2<br>1<br>3                 | 5,557.05<br>1,111.41<br>1,111.41<br>640.95<br>4,844.79<br>200.00 |                                             |
| 000-00<br>000-25<br>009-17<br>090-04<br>099-20<br>099-65<br>122-00<br>147-00                               | Sueldos<br>Responsabilidad Sanitaria<br>Titulo Secundario<br>Addioral por Presentamo<br>Aporta Social<br>Decreto 1782/3(ME)<br>Comp Mirtimo<br>Mutualidad Provincial Tucuman<br>Subsistio de Sepolio                                                                                                    | 30<br>20<br>1<br>3<br>10                | 5,557.05<br>1,111.41<br>640.95<br>4,844.79<br>200.00<br>2,229.08 | 100.00<br>85.00                             |
| 000-00<br>000-25<br>009-17<br>090-04<br>099-20<br>099-65<br>122-00<br>147-00<br>148-00<br>153-00<br>169-01 | Suebos<br>Responsabilidad Santaria<br>Titub Secundario<br>Adorate jor Presentamo<br>Aporte Social<br>Decreto 1782/WE)<br>Comp Minimo<br>Mutualidad Provincial Tucuman<br>Mutualidad Provincial Tucuman<br>Substito de Sepelio<br>Substito Familio<br>Seguro Colectivo Obligatorio<br>Aporte Jubilatorio | 30<br>20<br>2<br>1<br>3<br>10<br>11 - % | 5,557.05<br>1,111.41<br>640.95<br>4,844.79<br>200.00<br>2,229.08 | 100.00<br>85.00<br>26.00<br>59.40<br>926.29 |

### ¿Cómo cambiar la contraseña o salir del sistema?

Haga clic en el ícono en la parte superior

derecha de la pantalla y se desplegará un menú:

"Cambio de clave" para editar contraseña.

"Logout" para cerrar sesión.

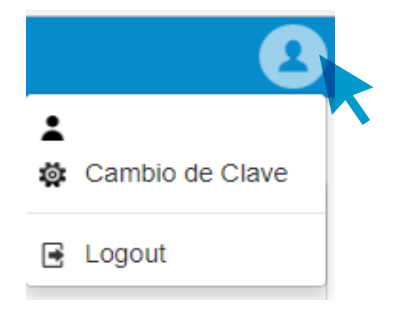

### Validación de la boleta impresa

Los recibos de sueldo digitales contienen un

código de verificación de seguridad (CVS).

T

| Cod. de verif. de seguridad: d46                                                                                                    | 6c9d3265                                                                       | RESENTA                                                       | AR F-572 (WEB AFIF                                                                     |
|----------------------------------------------------------------------------------------------------|--------------------------------------------------------------------------------|---------------------------------------------------------------|----------------------------------------------------------------------------------------|
| Cod. de verif. de seguridad: d40                                                                                                    | 8c9d3285                                                                       | RESENTA<br>\$ 20,104.15                                       | AR F-572 (WEB AFIF                                                                     |
| Cod. de verif. de seguridad: d46<br>ACUMULADOS<br>SON PESOS Diecisiete mil quini                                                            | 5c9d3265<br>ientos sesenta y nueve                                             | RESENTA<br>\$ 20,104.15                                       | AR F-572 (WEB AFIF<br>\$ \$ 2,534.42<br>cen \$ 17,569.73                               |
| Cod. de veril. de seguridad: d46<br>ACUMULADOS<br>SON PESOS Diecisiete mil quin<br>Ley Nº 7007: \$ 2,595.94<br>Total Hab c/Ap: \$ 13,096.95 | 5c9d3265<br>ientos sesenta y nueve<br>Tot. Sal. Fam.: \$<br>Total Hab s/Ap: \$ | RESENTA<br>\$ 20,104.15<br>con 73/100 c<br>0.00 1<br>7,007.20 | AR F-572 (WEB AFIF<br>\$ \$ 2,534.42<br>cen \$ 17,569.73<br>Tot. Ap. Pat.: \$ 2,177.32 |